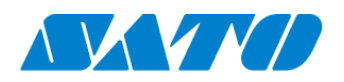

# プリンタ認証登録手順書 QR / NFC 接続(オンデマンド) CT4-LX 2024 年 10 月 1 日 ver 1.1

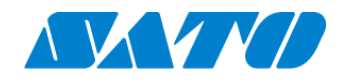

# 目次

| 1.改訂  | 」履歴                                          | .3 |
|-------|----------------------------------------------|----|
| 2.はじ  | めに                                           | .4 |
| 3.プリン | ンタの SOS 設定                                   | .4 |
| 1.    | プリンタの SOS モードの設定を行う                          | 4  |
| 4.SO  | S Smart App を使用してプリンタ認証登録する                  | .5 |
| 1.    | SOS Smart App ヘログイン                          | 5  |
| 2.    | シリアル番号 QR コード読取                              | 5  |
| 3.    | プリンタ画面に戻り PIN コード入力                          | 6  |
| 5.    | アソシエーションコード QR 読取                            | 6  |
| 5.パソ  | コンを使ったプリンタ認証登録                               | .7 |
| 1.    | SATO Online Services ヘログインします                | 7  |
| 2.    | プリンタのシリアル番号を入力します                            | 7  |
| 3.    | プリンタ画面に戻り PIN コード入力します                       | 7  |
| 4.    | アソシエーションコードが表示されます                           | 7  |
| 5.    | SATO Online Services 画面でアソシエーションコードを入力します    | 8  |
| 6.    | SATO Online Services の機器一覧にプリンタ情報が表示されれば完了です | 8  |

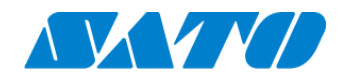

# 1. 改訂履歴

| 版数    | 発行日         | 改訂履歴               |
|-------|-------------|--------------------|
| 第1.0版 | 2023年11月27日 | 初版                 |
| 第1.1版 | 2024年10月1日  | SATO ID AUTHに関する変更 |
|       |             |                    |
|       |             |                    |
|       |             |                    |
|       |             |                    |
|       |             |                    |
|       |             |                    |
|       |             |                    |
|       |             |                    |

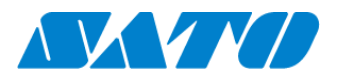

## 2.はじめに

対象プリンタをQR/NFC 接続で SATO Online Services に接続します。

操作パネルの 也電源ボタンをLED が青色に点灯するまで押して、プリンタの電源を入れます。 プリンタ画面の上部に初期値 505が表示されていますが、SATO Online Services とまだ接続できていません。対象プリンタと 利用アカウントを紐付けが必要になりますので、以下の設定を行ってください。

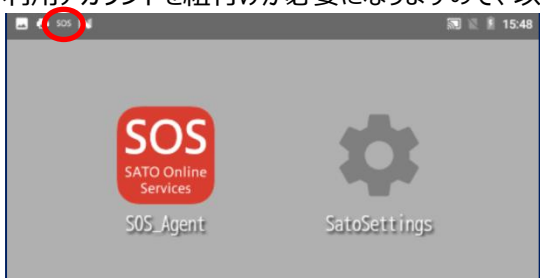

### 3.プリンタの SOS 設定

- 1. プリンタの SOS モードの設定を行う
- SOS 設定画面を表示します。ホーム画面から以下の順に設定を選択して下さい設 定 ⇒ 通信設定 ⇒ ネットワーク ⇒ サービス ⇒ オンラインサービス
- ② SOS モードを「オンデマンド」に設定します。

| 📲 NFC® SOS |        |
|------------|--------|
| オンラインt     | ナービス   |
| ✓ SOS モード  | オンデマンド |
| プリンタ認証登録   | 開始⊙    |
| 連絡先        | >      |
| 定期通知       | 無効 >   |

③「プリンタ認証登録 開始」をタップします。

シリアル番号が表示されますので、この画面を表示した状態で次の手順へ進んでください。(登録完了後に「</>
「ノ」で画面を 閉じます)

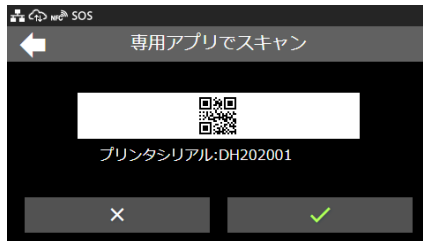

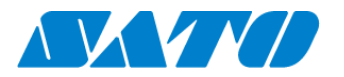

## 4.SOS Smart App を使用してプリンタ認証登録する

1. SOS Smart App ヘログイン

SATO ID AUTH利用の際はSOS\_Smart\_Appマニュアルをご覧ください。

・SOS Smart App にログインし[プリンタ認証登録]をタップします。

・プリンタ認証登録画面にて、[QR/NFC 接続]をタップします。

| KICONE 株式会社サトーSOS<br>住田一郎 |   |
|---------------------------|---|
| 🖶 Daily Checkup(プリンタ診断)   | > |
| ⑤ 修理依頼                    | > |
| ≔ 資産管理機能                  | > |
| ● 設置場所 更新                 | > |
| 🖶 プリンタ認証登録                | > |
| 🗘 クローン適用/作成               | > |
| ╉ ダッシュボード                 | > |
| 山 ログアウト                   | > |
| 局 利用規約                    | > |
| 🖪 バージョン                   |   |
|                           |   |

| SOS<br>SATD Ordine<br>Services 会社管理 |   |  |  |  |  |  |  |
|-------------------------------------|---|--|--|--|--|--|--|
| プリンタ認証登録                            |   |  |  |  |  |  |  |
| ネットワーク接続                            | > |  |  |  |  |  |  |
| かんたん接続                              | > |  |  |  |  |  |  |
| QR/NFC接続                            | > |  |  |  |  |  |  |
|                                     |   |  |  |  |  |  |  |
|                                     |   |  |  |  |  |  |  |
|                                     |   |  |  |  |  |  |  |
|                                     |   |  |  |  |  |  |  |
|                                     |   |  |  |  |  |  |  |
|                                     |   |  |  |  |  |  |  |
|                                     |   |  |  |  |  |  |  |

#### 2. シリアル番号 QR コード読取

QR/NFC 接続画面にで[QR]ボタンをタップし、プリンタ画面に表示されたプリンタシリアルの[QR コード]を読み込みます。読み込み後[生成]ボタンをタップすると PIN コードが表示されます。

| SOS<br>SATO Online<br>Services 佐藤一郎 | — s o s    |
|-------------------------------------|------------|
| QR/NF                               | C 接続       |
| 1. プリンタシリン                          | アル番号       |
| PINJ-K                              |            |
| 生成                                  | * * * *    |
| プリンタの画面でPI<br>ださい。                  | Nコードを入力してく |
|                                     |            |
|                                     |            |
|                                     |            |

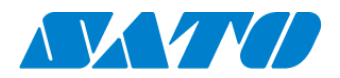

#### 3. プリンタ画面に戻り PIN コード入力

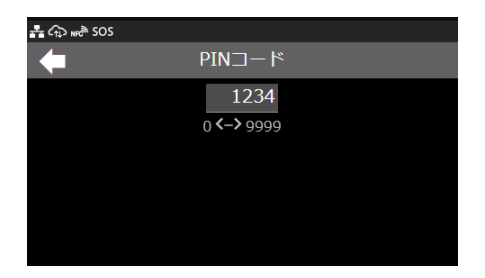

・プリンタ画面に表示されたPIN コードを入力します。

・プリンタの「OK」をタップして PIN コード入力を確定します。

4. アソシエーションコードが表示されます

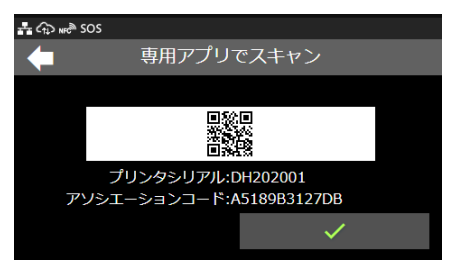

・プリンタ画面にプリンタシリアルと、アソシエーションコードが表示されます。

5. アソシエーションコード QR 読取

・SOS Smart App QR/NFC 接続画面にて[QR]ボタンをタップし、プリンタ画面に表示された[QR コード]を読み込みます。

・アソシエーションコードが入力されますので、正しい機器名を入力し設置場所を選択後、[追加]ボタンをタップするとプリンタ認証 登録が完了です。

| SOS<br>KA式会社サトーSOS<br>佐藤一郎                                  |
|-------------------------------------------------------------|
| 2. アソシエーションコード QR<br>C72C12826EBF                           |
| プリンタの画面に表示されているアソシエーションコードを入力してください。<br>またはQRコードを読み込んでください。 |
| 3.機器名<br>4F033258                                           |
| 4. 設置場所                                                     |
| 名古屋店                                                        |
|                                                             |
| 追加                                                          |
|                                                             |

・プリンタ認証登録完了後は必ず Daily Checkup を実施下さい。

【重要】プリンタ認証登録を実施したままではプリンタの稼働情報は取得されていません。

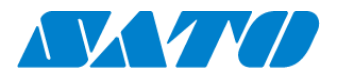

#### 5.パソコンを使ったプリンタ認証登録

1. SATO Online Services ヘログインします

<u>https://www.sato-sos.com/</u> ⇒ SOS ログイン

| ╋ プリンタ認証登録 ∨ | 👤 Company Admin 🗸 |
|--------------|-------------------|
| L ネットワーク     |                   |
| QR/かんたん接続    |                   |
| その他機器        |                   |
| その他機器一括登録    |                   |

SATO ID AUTH利用の際はSOS利用マニュアルの項番5,6をご覧 ください。

アカウント登録済みの SATO Online Services にログインして、 画面右上のプリンタ認証登録から QR/かんたん接続をクリックしま す。

※事前に、SOSのアカウント登録が必要です。

2. プリンタのシリアル番号を入力します

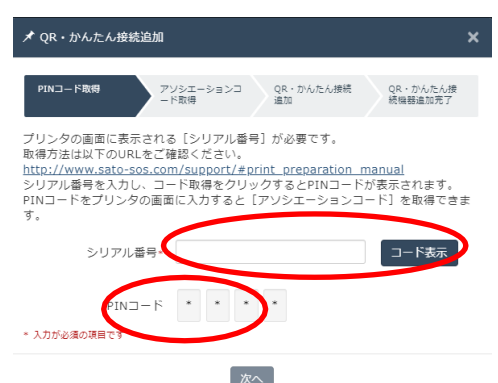

3. プリンタ画面に戻り PIN コード入力します

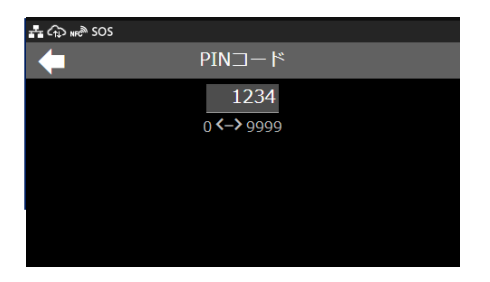

・プリンタシリアルの入力画面が表示されます。追加するプリンタのシ リアル番号を入力して、「コード表示」をクリックします。

・PIN コードが表示されます。

※この暗証番号が追加するプリンタの特定に必要です。

・プリンタ画面にPC に表示されたPIN コードを入力します。

・プリンタの「OK」をタップして PIN コード入力を確定します。

・プリンタ画面にプリンタシリアルと、アソシエーションコードが表示されます。

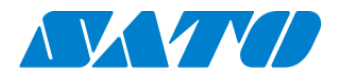

#### 5. SATO Online Services 画面でアソシエーションコードを入力します

| ✔ QR・かんたん接続追加                                                      |                                                                                       | × |  |  |  |  |  |  |  |
|--------------------------------------------------------------------|---------------------------------------------------------------------------------------|---|--|--|--|--|--|--|--|
| PINコード取得 アン<br>ー!                                                  | クシエーションコ         QR・かんたん接続         QR・かんたん接続           S取得         通知         続幅器追加完了 |   |  |  |  |  |  |  |  |
| プリンタの画面にPINコード<br>要 です。取得方法は以下の(<br><u>http://www.sato-sos.con</u> | を入力して表示された[アソシエーションコード]が<br>JRLをご確認ください。<br>n/support/sos_usermanual.pdf#page=12      | ĕ |  |  |  |  |  |  |  |
| シリアル番号 CNDR0019                                                    |                                                                                       |   |  |  |  |  |  |  |  |
| PIN⊐−ド                                                             | 2105                                                                                  |   |  |  |  |  |  |  |  |
| アソシエーションコード*                                                       | 3E1AFD503FA4                                                                          |   |  |  |  |  |  |  |  |
| 機器名*                                                               |                                                                                       |   |  |  |  |  |  |  |  |
| 設置場所*                                                              | v                                                                                     |   |  |  |  |  |  |  |  |
| メモ1                                                                |                                                                                       |   |  |  |  |  |  |  |  |
| メモ2                                                                |                                                                                       |   |  |  |  |  |  |  |  |
| メモ3                                                                |                                                                                       |   |  |  |  |  |  |  |  |
| * 入力が必須の項目です                                                       |                                                                                       |   |  |  |  |  |  |  |  |
|                                                                    | 道加                                                                                    |   |  |  |  |  |  |  |  |
| ✔ QR・かんたん接続追加                                                      |                                                                                       | × |  |  |  |  |  |  |  |
| PINコード取得 アン<br>ート                                                  | イシエーションコ<br>QR・かんたん接続<br>追加<br>QR・かんたん接続<br>QR・かんたん接続<br>機器協加完了                       |   |  |  |  |  |  |  |  |
| Q                                                                  | R接続の追加が完了しました。                                                                        |   |  |  |  |  |  |  |  |
|                                                                    | シリアル番号:CNDR0019                                                                       |   |  |  |  |  |  |  |  |

・QR/かんたん接続機器追加画面で「次へ」をクリックします。

・アソシエーションコードなどの入力画面に遷移します。

(左図)

- ・プリンタに表示されたアソシエーションコードを入力します。
- ・機器名を入力します。
- ・設置場所を選択します。
- ・[追加]をクリックします。

6. SATO Online Services の機器一覧にプリンタ情報が表示されれば完了です

| 200会社 |               |                   |             |            |           |                     |                |                    |           | ╋ プリンタ認証登録 | ✔ 💄 マニュアル管理者 |
|-------|---------------|-------------------|-------------|------------|-----------|---------------------|----------------|--------------------|-----------|------------|--------------|
| ٩     | <u>ダッシュボー</u> | - <u>ド</u> / 機器一覧 |             |            |           |                     |                |                    |           |            |              |
|       |               |                   |             |            |           |                     |                |                    |           |            |              |
|       | 2 件中 1 から     | 2 まで表示 🖸          |             | 1,000 🖌 4  | 表示        | 🛃 資産管理一覧            | も 機器一覧         | ▲ 保守履歴<br>機器連携解除   | Q FD212   | :028       |              |
|       | 機器名 計 技       | 接続タイプ ↓↑          | モデル名        | ↓↑ ステータス ↓ | ↑ 設置場所 ↓↑ | 最終接続日時 ↓↑           | IPアドレス ↓↑      | 印字可能予測枚数(PW4NX) ↓↑ | AC接続状態 ↓↑ | 連携状態↓↑     |              |
|       | D212028 Q     | R/NFC             | PW4NX DT203 |            | 設置場所1     | 2024-09-04 15:49:05 | 192.168.17.199 | 充電中                | 接続中       | Ø          |              |

#### 以上で、設定は完了しました。

そのた詳細な SOS の使用法につきましては、以下の URL より SOS 利用マニュアルをご参照ください。

https://www.sato-sos.com/support/sos\_usermanual\_ct4.pdf